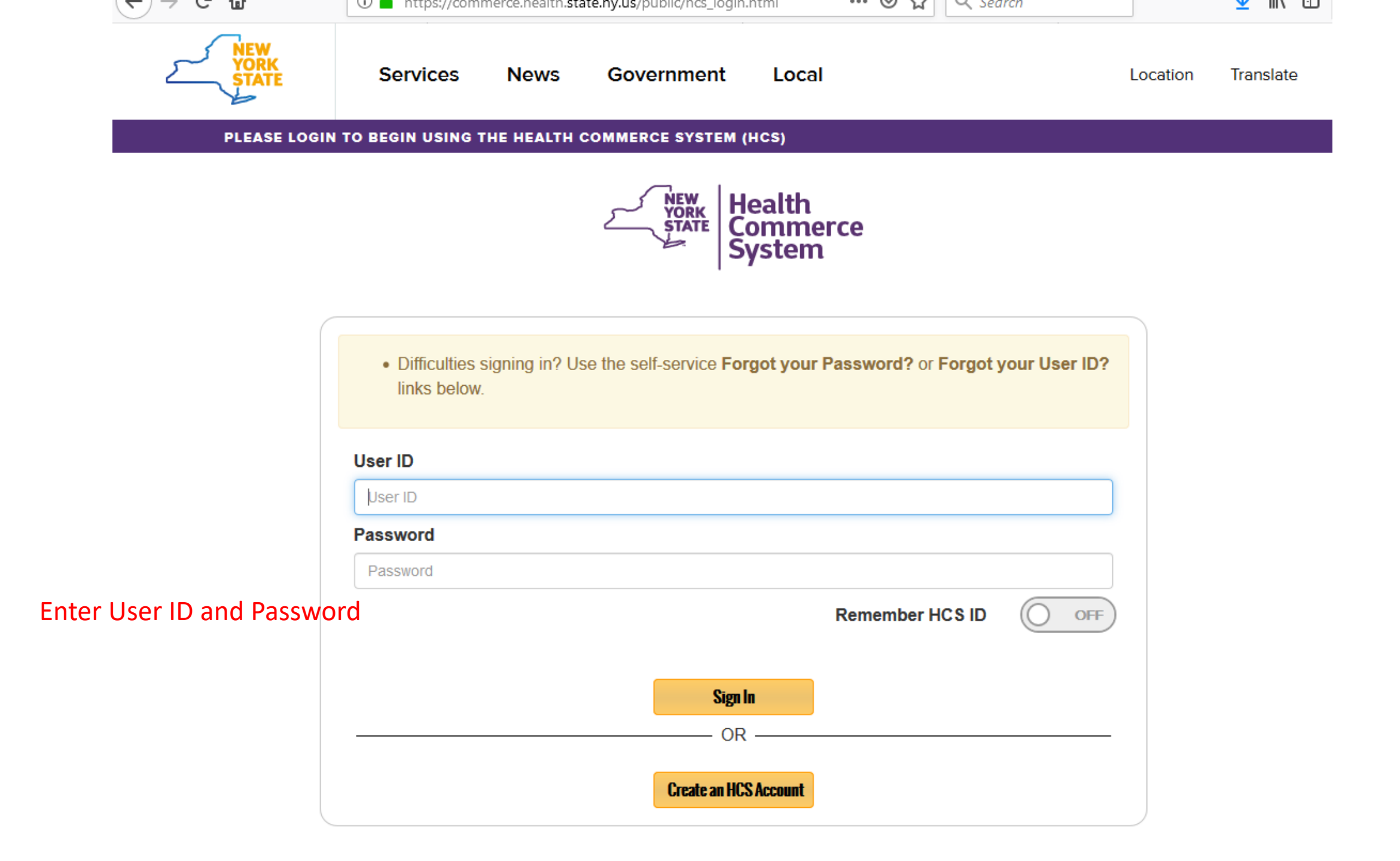

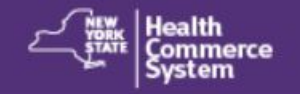

Welcome

# **Important Health Events**

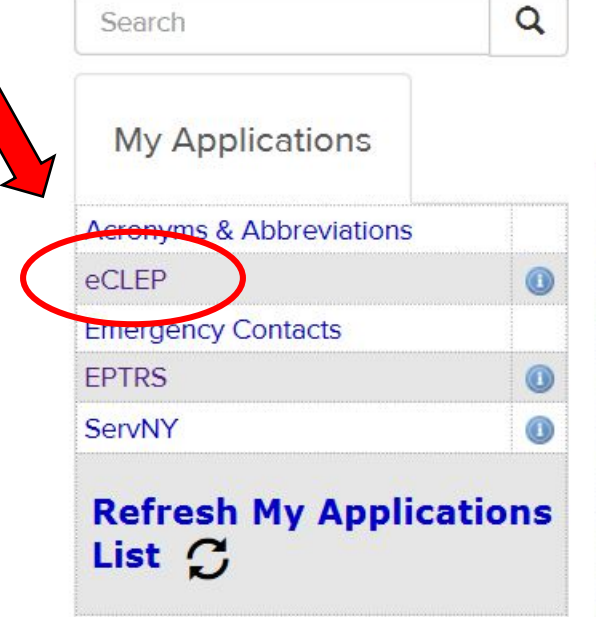

## Select eCLEP

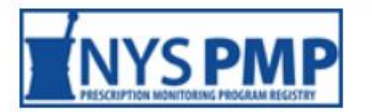

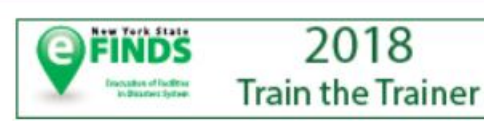

## **Important Health Notifications**

| Posted     | Priority | Keyword                       | Source  | Audience        | Description                                                            | Recipients |   |
|------------|----------|-------------------------------|---------|-----------------|------------------------------------------------------------------------|------------|---|
| 12/26/2018 | Advisory | Commissioner's<br>Letter      | NYSDOH  |                 | December 2018 Commissioner's Letter                                    | Recipients | ^ |
| 12/24/2018 | Alert    | Infectious<br>Disease         | NYSDOH  |                 | RB51 BRUCELLA CONTRACTED FROM<br>CONSUMPTION OF RAW MILK               | Recipients |   |
| 12/21/2018 | Advisory | Synthetic<br>Cannabinoids     | NYSDOH  |                 | Advisory - Synthetic Cannabinoid (SC) - Related<br>Coagulopathies 2018 | Recipients |   |
| 12/20/2018 | Advisory | Influenza                     | NYSDOH  |                 | NYSDOH 2018-19 Influenza Declared Prevalent in the State               | Recipients |   |
| 12/11/2018 | Advisory | Immunization                  | NYSDOH  |                 | Updated Measles Advisory 12-11-2018                                    | Recipients |   |
| 12/07/2018 | Advisory | NYSDOH<br>Measles<br>Advisory | NYSDOH  |                 | Measles Advisory to MDs and Medical Practices                          | Recipients | ~ |
|            |          | Moaclos                       |         |                 |                                                                        |            |   |
| + New      | er       |                               | Showing | g notifications | sent in the past 30 days.                                              | Older →    |   |

# Newsroom Highlights...

## Wadsworth Center

eccep electronic Clinical Laboratory Eval

New York State Department of Health

#### home

#### Welcome to e-CLEP

This site contains a collection of tools and resources to assist you in meeting the requirements of the New York State Clinical Laboratory Reference System.

For general information and guidance, please refer to the Wadsworth Center Public Website.

Date Priority Message

Select "PT Designations"

 Permit Materials

 Laboratory Reapplication

 Laboratory Changes

 Proficiency Testing

 PT Designations

 PT Documents

 Gross Annual Receipts

 Reporting

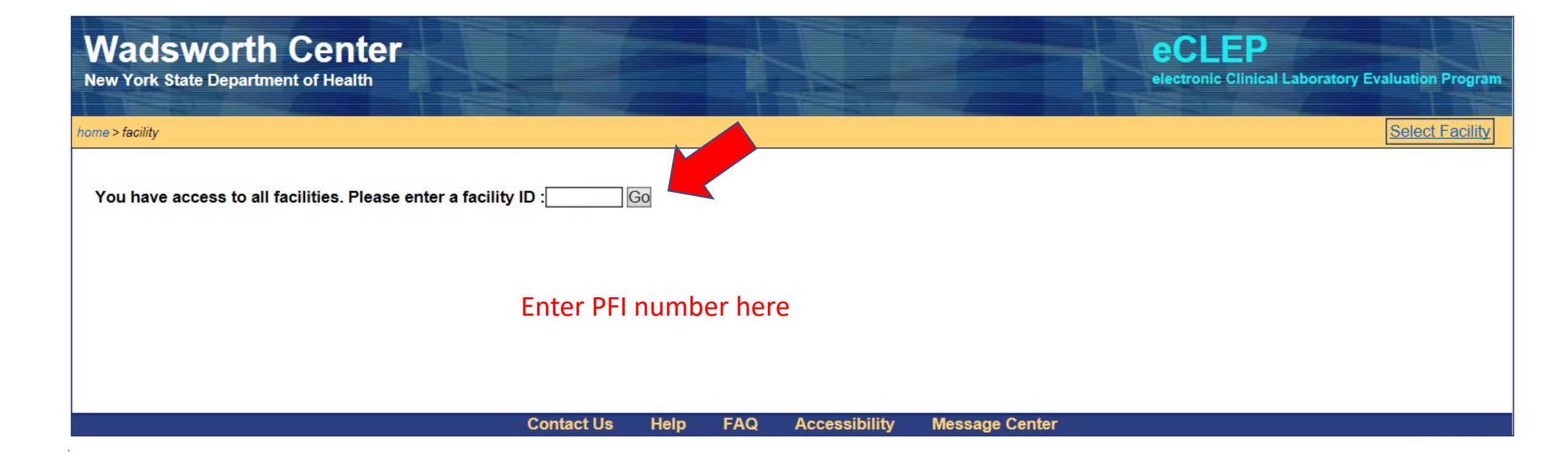

| Wadswo<br>New York State De                                     | rth Center                                                                  |                                                                                                    |                                                                                        |                                                         |                                                                                                  |                                                                                             | eCLEP<br>electronic Clinical La                                                                            | boratory Evaluation Progra                                                       |
|-----------------------------------------------------------------|-----------------------------------------------------------------------------|----------------------------------------------------------------------------------------------------|----------------------------------------------------------------------------------------|---------------------------------------------------------|--------------------------------------------------------------------------------------------------|---------------------------------------------------------------------------------------------|----------------------------------------------------------------------------------------------------|----------------------------------------------------------------------------------|
| home > proficiency testing                                      | > pt designations                                                           |                                                                                                    |                                                                                        |                                                         |                                                                                                  |                                                                                             |                                                                                                    | Select Facilit                                                                   |
| Permit Materials                                                | Proficiency Testing                                                         | Gross Annual Receipts                                                                                                    | LDT Approval                                                                           | Survey                                                  |                                                                                                  |                                                                                             |                                                                                                    |                                                                                  |
| PT Home                                                         | PFI: 0000                                                                   | Name: Internal Test for C                                                                                                    | LEP                                                                                    |                                                         |                                                                                                  |                                                                                             |                                                                                                    |                                                                                  |
| <u>Instructions</u><br><u>Category Specifi</u><br>Help          | PT designation                                                              | period                                                                                                    | <u>Profi</u>                                                                           | ciency Te                                               | esting (PT) - Des                                                                                | ignations                                                                                   |                                                                                                    |                                                                                  |
| FAQs<br>Browser Issues                                          | se the links at                                                             | t the left to begin or continue t                                                                                                | he designation pro                                                                     | cess, view i                                            | instructions, or find ac                                                                         | dditional help regard                                                                       | ding specific PT products                                                                                  |                                                                                  |
| Designation Steps<br>Step 1. Indicate<br>Tests Offered on       | Laboratories and<br>must enroll in p<br>listed in CMS 4                     | oplying for or holding a New Y<br>proficiency testing (PT) as defi<br>2 CFR 493 subpart I (CLIA su                               | ork State (NYS) co<br>ned by NYS (NYS<br>lbpart I) OR defined                          | mprehensiv<br>mandated F<br>d by NYS as                 | ve clinical laboratory p<br>PT). NYS mandated F<br>s requiring PT.                               | permit through the (<br>PT includes all tests                                               | Clinical Laboratory Evalua<br>analytes offered by the l                                                    | ation Program (CLEP)<br>aboratory that are either                                |
| NYS Specimens<br>Step 2. Designat<br>PT provider and<br>product | In addition, each those in applied status will be co                        | h laboratory must designate t<br>d status for a permit, must des<br>ontacted by CLEP for PT prov                                 | he PT surveys that<br>signate these PT su<br>vider information as                      | will be use<br>irveys via th<br>part of the             | d to satisfy these PT<br>nis website. Laborator<br>application review. Th                        | requirements. Labo<br>ries that submitted i<br>his process applies                          | oratories currently holding<br>initial applications and are<br>ONLY to your laboratory                     | a NYS CLEP permit, or<br>e not currently in applied<br>'s PRIMARY test method.   |
| Step 3. View<br>designations<br>Step 4. Submit<br>designations  | This website lis<br>by CLEP to ide<br>offered on NYS<br>on the links at t   | ts tests that require PT as dentify those that meet New You<br>specimens and, if so, indicat<br>the left side of the page to pro | fined by NYS (NYS<br>k State PT requiren<br>e a PT provider and<br>gress through the p | mandated<br>ments for N<br>d survey. Yo<br>process. Las | PT) and PT surveys on<br>YS mandated PT ana<br>ou must click "submit"<br>stly, more detailed ins | offered by the CMS<br>alytes. For each tes<br>" on the final page l<br>structions can be fo | -approved PT providers t<br>t, your laboratory must in<br>before the notification per<br>und <u>here</u> . | hat have been screened<br>dicate whether the test is<br>iod ends. You must click |
|                                                                 | CLEP will comp<br>result in citation<br>authorize their<br>different progra | pare your planned enrollment<br>n under NYS Clinical Laborato<br>PT providers to submit PT res<br>im.                            | to the PT scores w<br>bry Standard Profici<br>sults to NYS. Lastly                     | e receive fro<br>ency Testin<br>, laboratorie           | om the PT providers i<br>ng Sustaining Standar<br>es must participate wi                         | in January. Failure<br>rd of Practice 1 (PT<br>th their chosen pro                          | to participate in the PT su<br>S1): Participation. Labor<br>vider(s) for one calendar                      | urveys selected here may<br>atories are required to<br>year before designating a |
|                                                                 | Other surveys o<br>Quality Assess                                           | offered by these providers do<br>ment Sustaining Standard of I                                                                   | not meet these req<br>Practice (QA S3): C                                              | uirements,<br>Ongoing Ver                               | but may fulfill require<br>rification of Examinati                                               | ments for other ana<br>ion Accuracy.                                                        | alytes under NYS Clinical                                                                                  | Laboratory Standard                                                              |
| Select '                                                        | 'Step 1"                                                                    |                                                                                                    |                                                                                        |                                                         |                                                                                                  |                                                                                             |                                                                                                    |                                                                                  |

| Wadsworth<br>New York State Departm                                         | n Center<br>nent of Health electronic Clinical Laboratory Evaluation Program                                                                                                    |  |  |  |  |  |  |
|-----------------------------------------------------------------------------|----------------------------------------------------------------------------------------------------|--|--|--|--|--|--|
| <pre>home &gt; proficiency testing &gt; test s</pre>                        | Selection Select Facility                                                                                                    |  |  |  |  |  |  |
| Permit Materials Pro                                                        | ficiency Testing Gross Annual Receipts LDT Approval Survey                                                                                                    |  |  |  |  |  |  |
| PT Home                                                                     | PFI: 0000 Name: Internal Test for CLEP                                                                                                    |  |  |  |  |  |  |
| Instructions                                                                | Indicate Tests Offered on NYS Specimens                                                                                                    |  |  |  |  |  |  |
| <u>Category Specific</u><br><u>Help</u>                                     | PT designation period                                                                                                    |  |  |  |  |  |  |
| FAQs<br>Browser Issues                                                      | Laboratories applying for or holding a New York State (NYS) comprehensive clinical laboratory permit through the Clinical Laboratory Evaluation Program (CLEP) must enroll in proficiency testing (PT) as defined by NYS (NYS mandated PT). NYS mandated PT includes all tests/analytes offered by the laboratory that are either listed in |  |  |  |  |  |  |
| Designation Steps                                                           | CMS 42 CFR 493 subpart I (CLIA subpart I) OR defined by NYS as requiring PT.                                                                                                    |  |  |  |  |  |  |
| <ul> <li>Step 1. Indicate<br/>Tests Offered on<br/>NYS Specimens</li> </ul> | Laboratories offering these tests on NYS specimens must designate which PT provider and survey they will use to satisfy these requirements for the upcoming calendar year. For a list of NYS-acceptable PT providers and surveys, please visit:                                                                                             |  |  |  |  |  |  |
| Step 2. Designate                                                           | https://www.wadsworth.org/regulatory/clep/pt/provider-search.                                                                                                    |  |  |  |  |  |  |
| PT provider and<br>product                                                  | Categories Requiring PT: Bacteriology                                                                                                    |  |  |  |  |  |  |
| Step 3. View<br>designations                                                | Help/Instructions                                                                                                    |  |  |  |  |  |  |
| Step 4. Submit<br>designations                                              | Bacteriology Select category                                                                                                    |  |  |  |  |  |  |
|                                                                             | <ul> <li>Refer to Category Specific Help for additional information</li> </ul>                                                                                                    |  |  |  |  |  |  |
|                                                                             | <ul> <li>Laboratories are required to enroll in a program(s) that includes:</li> </ul>                                                                                                    |  |  |  |  |  |  |
|                                                                             | <ul> <li>a minimum of five samples per testing event</li> </ul>                                                                                                    |  |  |  |  |  |  |
|                                                                             | <ul> <li>three shipments per year</li> </ul>                                                                                                    |  |  |  |  |  |  |
|                                                                             | • samples for bacterial isolation and identification (culture and molecular methods), antigen detection, gram stain, and antimicrobial susceptibility testing                                                                                                    |  |  |  |  |  |  |

| Categories Requiring PT: Bacteriology | 1 | - |  |
|---------------------------------------|---|---|--|
|---------------------------------------|---|---|--|

Help/Instructions

Bacteriology

- Refer to Category Specific Help for additional information
- Laboratories are required to enroll in a program(s) that includes:
  - · a minimum of five samples per testing event
  - · three shipments per year
  - · samples for bacterial isolation and identification (culture and molecular methods), antigen detection
- Choose a PT module that best defines the laboratory's level of service for identification. These are de-

#### Category Specific Help

| ow 40 ✔ entries                                                          |                    |
|--------------------------------------------------------------------------|--------------------|
| Name                                                                     |                    |
| lentification of bacterial meningitis pathogens by molecular methods     | Test Not Offered V |
| entification of bacteria by culture                                      | Test Offered V     |
| ntification of blood pathogens (bacterial) by molecular methods          | Test Not Offered 🗸 |
| entification of gastrointestinal bacterial pathogens by molecular method | Test Not Offered V |

### Select "Test Offered" or "Test Not Offered" for each test listed

| Contact Us Help FAQ                                             | Accessibility Message Center |
|-----------------------------------------------------------------|------------------------------|
| Save Clear                                                      |                              |
| Showing 1 to 11 of 11 entries (filtered from 116 total entries) |                              |
| Name                                                            |                              |
| Susceptibility (bacterial) testing (AST)                        | Test Not Offered ✓           |
|                                                                 | Test Net Offered N           |
| Gram stains                                                     | Test Not Offered ✓           |
| Group A Streptococcus direct detection                          | Test Offered V               |
| Clostridium difficile direct detection                          | Test Not Offered ✓           |
|                                                                 |                              |

# Save!

| Wadswo<br>New York State De                                                                                                    | p <b>rth C</b>                                                | enter                                                                                                    |                                                                                                    |                                                                                                    |                                                                                                    | eCLEP<br>electronic Clinical Laboratory Evaluation Program                                                                                                    |
|----------------------------------------------------------------------------------------------------|---------------------------------------------------------------|----------------------------------------------------------------------------------------------------|----------------------------------------------------------------------------------------------------|----------------------------------------------------------------------------------------------------|----------------------------------------------------------------------------------------------------|----------------------------------------------------------------------------------------------------|
| home > proficiency testing                                                                                                    | >pt designatio                                                | ons                                                                                                    |                                                                                                    |                                                                                                    |                                                                                                    | Select Facility                                                                                                    |
| Permit Materials                                                                                                    | Proficience                                                   | cy Testing                                                                                                    | Gross Annual Receipts                                                                                                    | LDT Approval                                                                                                    | Survey                                                                                                    |                                                                                                    |
| PT Home                                                                                                    | PFI.                                                          | : 0000                                                                                                    | Name: Internal Test for C                                                                                                    | LEP                                                                                                    |                                                                                                    |                                                                                                    |
| Instructions<br>Category Specif<br>Help<br>FAQs<br>Browser Issues<br>Designation Steps<br>Step 1. Indicate<br>Tests Offered of<br>NYS Specimens<br>Step 2. Designa<br>PT provider and<br>product<br>Step 3. View<br>designations | ic PT of Us<br>Us<br>La<br>the thoustan<br>Thi<br>by<br>offer | designation p<br>e the links at<br>atories app<br>e nroll in pr<br>ed in CMS 42<br>addition, each<br>ose in applied<br>atus will be con<br>is website lists<br>CLEP to iden<br>ered on NYS | period<br>the left to begin or continue to<br>plying for or holding a New Yo<br>oficiency testing (PT) as define<br>2 CFR 493 subpart I (CLIA su<br>h laboratory must designate to<br>status for a permit, must des<br>intacted by CLEP for PT prov<br>is tests that require PT as definitify those that meet New Yor<br>specimens and, if so, indicate | Profi<br>he designation prod<br>ork State (NYS) co<br>ned by NYS (NYS i<br>bpart I) OR defined<br>he PT surveys that<br>ignate these PT su<br>ider information as<br>ined by NYS (NYS<br>k State PT requirer<br>e a PT provider and | cess, view instructions, or find addition<br>mprehensive clinical laboratory permit<br>mandated PT). NYS mandated PT inc<br>d by NYS as requiring PT.<br>will be used to satisfy these PT requir<br>inveys via this website. Laboratories th<br>part of the application review. This pr<br>mandated PT) and PT surveys offere<br>ments for NYS mandated PT analytes<br>d survey. You must click "submit" on th | tions<br>hal help regarding specific PT products.<br>through the Clinical Laboratory Evaluation Program (CLEP)<br>ludes all tests/analytes offered by the laboratory that are either<br>ements. Laboratories currently holding a NYS CLEP permit, or<br>at submitted initial applications and are not currently in applied<br>bcess applies ONLY to your laboratory's PRIMARY test method.<br>d by the CMS-approved PT providers that have been screened<br>For each test, your laboratory must indicate whether the test is<br>be final page before the notification period ends. You must click |
| <u>Step 4. Submit</u><br><u>designations</u>                                                                                                    | On<br>CL<br>res<br>aut<br>diff<br>Ott<br>Qu                   | the links at th<br>EP will compa-<br>sult in citation<br>thorize their P<br>ferent program<br>her surveys of<br>iality Assessm                                                             | ne left side of the page to prog<br>are your planned enrollment<br>under NYS Clinical Laborato<br>PT providers to submit PT res<br>m.<br>ffered by these providers do<br>nent Sustaining Standard of F                                                                                                    | gress through the p<br>to the PT scores w<br>ry Standard Profici<br>ults to NYS. Lastly<br>not meet these req<br>Practice (QA S3): C                                                                                                | process. Lastly, more detailed instructi<br>e receive from the PT providers in Jar<br>ency Testing Sustaining Standard of F<br>, laboratories must participate with the<br>uirements, but may fulfill requirements<br>Ongoing Verification of Examination Ac                                                                                                    | ons can be found <u>here</u> .<br>Juary. Failure to participate in the PT surveys selected here may<br>Practice 1 (PT S1): Participation. Laboratories are required to<br>ir chosen provider(s) for one calendar year before designating a<br>for other analytes under NYS Clinical Laboratory Standard<br>couracy.                                                                                                    |

Select "Step 2..."

| Wadsworth<br>New York State Departm                                        | Center                                                          |                                                               |                                            |                             |                                                      |                  | eCLEP<br>electronic Clinical Laboratory Evaluation Program                                    |
|----------------------------------------------------------------------------|-----------------------------------------------------------------|---------------------------------------------------------------|--------------------------------------------|-----------------------------|------------------------------------------------------|------------------|-----------------------------------------------------------------------------------------------|
| home > proficiency testing > provid                                        | der product                                                     |                                                               |                                            |                             |                                                      |                  | Select Facility                                                                               |
| Permit Materials Prof                                                      | iciency Testing                                                 | Gross Annual Receipts                                         | LDT Approval                               | Survey                      |                                                      |                  |                                                                                               |
| PT Home                                                                    | PFI: 0000                                                       | Name: Internal Test for C                                     | LEP                                        |                             |                                                      |                  |                                                                                               |
| Instructions                                                               |                                                                 |                                                               | De                                         | signate P                   | T provider and produc                                | <u>t</u>         |                                                                                               |
| Category Specific<br>Help                                                  | PT designation                                                  | period                                                        |                                            |                             |                                                      | A                | -Select category                                                                              |
| FAQs<br>Browser Issues                                                     | Next, please cho<br>which is 2 times                            | ose a PT provider and PT pro<br>per year). This requirement a | oduct. Approved P1<br>Iso applies to labor | products m<br>atories offer | nust include at least 5 sam<br>ing these tests using | ed 3<br>devices. | times per year (except for Mycobacteriology,<br>For a list of NYS-acceptable PT providers and |
| Designation Steps<br>Step 1. Indicate<br>Tests Offered on<br>NYS Specimens | Categories Requ                                                 | iring PT: Bacteriology                                        | org/regulatory/clep/                       | paproviders                 |                                                      |                  |                                                                                               |
| <ul> <li>Step 2. Designate<br/>PT provider and<br/>product</li> </ul>      | Show 40 ∨ en                                                    | tries                                                         |                                            | PT Designa                  | tions - PRIMARY METHOD                               |                  | Search:                                                                                       |
| Step 3. View                                                               |                                                                 | Test Nume                                                     | ×                                          |                             | TIONIGE                                              | V                |                                                                                               |
| Step 4. Submit                                                             | Identification of                                               | f bacteria by culture                                         |                                            |                             | $\checkmark$                                         |                  | ×                                                                                             |
| designations                                                               | Group A Strept                                                  | ococcus direct detection                                      |                                            |                             | ~                                                    | [                |                                                                                               |
|                                                                            | Test Name Provid                                                |                                                               |                                            |                             | Provider                                             |                  | Product                                                                                       |
|                                                                            | Showing 1 to 2 o                                                | f 2 entries                                                   |                                            |                             |                                                      |                  | Previous 1 Next                                                                               |
|                                                                            | *Your PT Provider will not be saved unless you have also chosen |                                                               |                                            | B - Choose provider         |                                                      |                  | C - Choose product                                                                            |
|                                                                            | Save Clear                                                      |                                                               |                                            |                             |                                                      |                  |                                                                                               |
|                                                                            |                                                                 | Contact Us                                                    | Help FA(                                   | Acces                       | ssibility Message Cente                              | er               |                                                                                               |

D - Save

# Repeat Steps 1 and 2 for all categories

## Wadsworth Center

New York State Department of Health

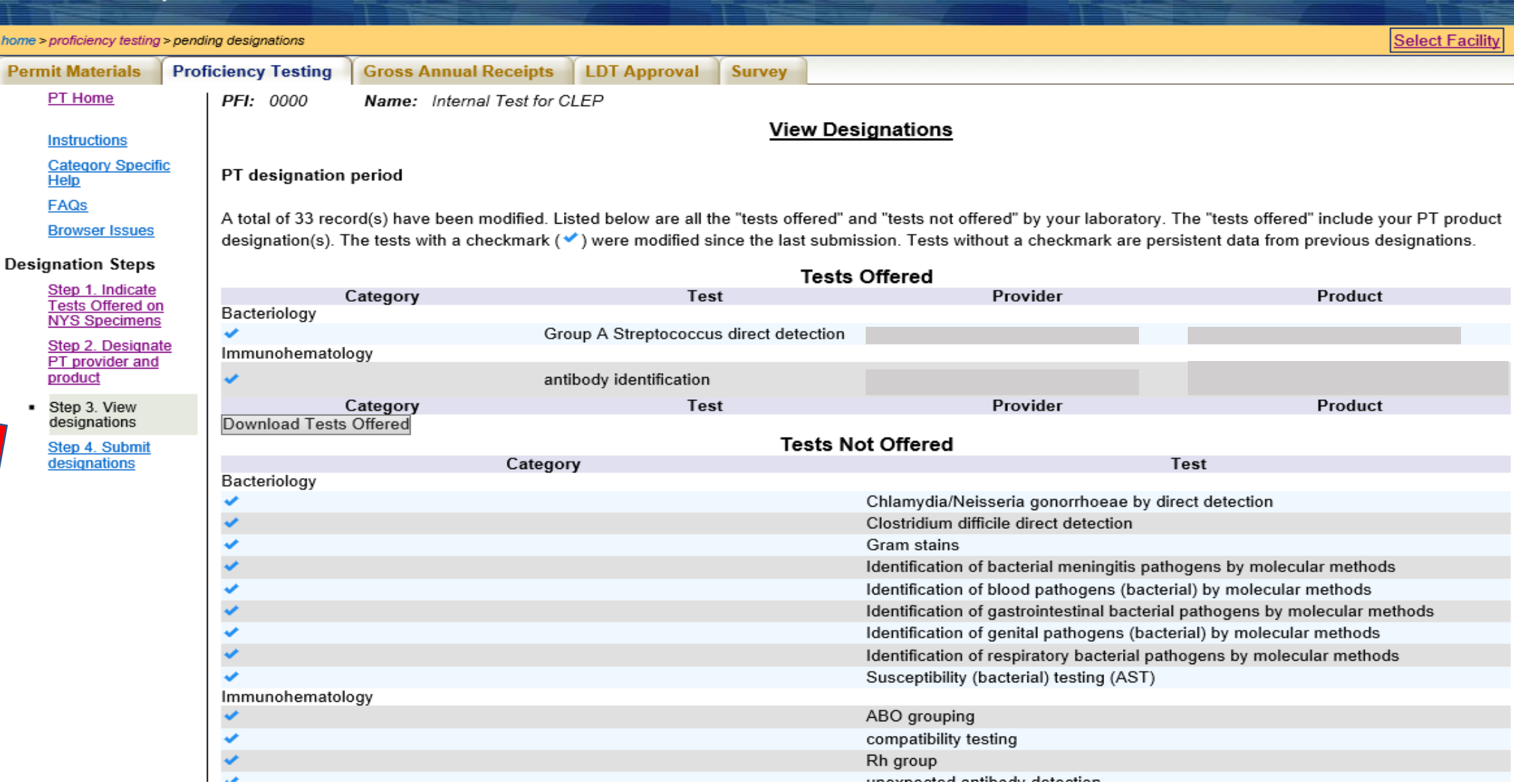

eCLEP

electronic Clinical Laboratory Evaluation Program

### **Review changes**

Category

Help

FAQ

Contact Us

#### View Designations

#### PT designation period

A total of 36 test offered records were modified, (+), with 21 tests offered and 15 tests not offered. There are 2 designations in total with 2 modifications. Provider Prodesignations include Provider Product designations made in Step 2 and Provider Product designations on record.

|                                              | Tests Offere                           | d                                      |                                          |  |  |
|----------------------------------------------|----------------------------------------|----------------------------------------|------------------------------------------|--|--|
| Category                                     | Test                                   | Provider                               | Product                                  |  |  |
| Bacteriology                                 |                                        |                                        |                                          |  |  |
| (+)                                          | Group A Streptococcus direct detection |                                        |                                          |  |  |
| mmunohematology                              |                                        |                                        |                                          |  |  |
| (+)                                          | antibody identification                |                                        |                                          |  |  |
| Category                                     | Test                                   | Provider                               | Product                                  |  |  |
|                                              |                                        |                                        |                                          |  |  |
|                                              | Tests Not Offe                         | ered                                   |                                          |  |  |
| (                                            | Category                               | Te                                     | est                                      |  |  |
| Bacteriology                                 |                                        |                                        |                                          |  |  |
| (+)                                          | Chlam                                  | ydia/Neisseria gonorrhoeae by dire     | ct detection                             |  |  |
| (+)                                          | Clostri                                | dium difficile direct detection        |                                          |  |  |
| (+)                                          | Gram                                   | stains                                 |                                          |  |  |
| +)                                           | Identif                                | cation of bacterial meningitis patho   | gens by molecular methods                |  |  |
| +)                                           | Identif                                | cation of blood pathogens (bacteria    | <ol> <li>by molecular methods</li> </ol> |  |  |
| +)                                           | Identif                                | cation of gastrointestinal bacterial p | athogens by molecular methods            |  |  |
| +)                                           | Identif                                | cation of genital pathogens (bacter    | al) by molecular methods                 |  |  |
| +)                                           | Identif                                | cation of respiratory bacterial patho  | gens by molecular methods                |  |  |
| +)                                           | Susce                                  | otibility (bacterial) testing (AST)    |                                          |  |  |
| nmunohematology                              |                                        |                                        |                                          |  |  |
| +)                                           | ABO g                                  | rouping                                |                                          |  |  |
| +)                                           | compa                                  | compatibility testing                  |                                          |  |  |
| +)                                           | Rh gro                                 | Rh group                               |                                          |  |  |
| +)                                           | unexp                                  | ected antibody detection               |                                          |  |  |
| lycology                                     |                                        |                                        |                                          |  |  |
| (+)                                          | Crypto                                 | coccal antigen detection               |                                          |  |  |
| Identification of fungi by molecular methods |                                        |                                        |                                          |  |  |

Accessibility

Message Center

Test

| Wadswc<br>New York State De                       | orth Center<br>epartment of Health |                               |                                        | electr                                         | LEP<br>onic Clinical Laboratory Evaluation |
|---------------------------------------------------|------------------------------------|-------------------------------|----------------------------------------|------------------------------------------------|--------------------------------------------|
| home > proficiency testing                        | g > pending designations           |                               |                                        |                                                | Select                                     |
| Permit Materials                                  | Proficiency Testing                | Gross Annual Receipts         | LDT Approval Survey                    |                                                |                                            |
| PT Home                                           | PFI: 0000                          | Name: Internal Test for C     | LEP                                    |                                                |                                            |
|                                                   |                                    |                               | View De                                | signations                                     |                                            |
| Instructions                                      |                                    |                               | <u></u>                                |                                                |                                            |
| Category Speci<br>Help                            | PT designation                     | n period                      |                                        |                                                |                                            |
| FAOs                                              | _                                  | -                             |                                        |                                                |                                            |
| Browser Issues                                    | A total of 33 rec                  | ord(s) have been modified. Li | sted below are all the "tests offered" | and "tests not offered" by your laboratory. Th | he "tests offered" include your PT         |
| Diomoci ibbueb                                    | designation(s).                    | The tests with a checkmark (  | ) were modified since the last subm    | iission. Tests without a checkmark are persi   | stent data from previous designati         |
| Designation Steps                                 | \$                                 |                               | Tests                                  | Offered                                        |                                            |
| Step 1. Indicate                                  | 2                                  | Category                      | Test                                   | Provider                                       | Product                                    |
| NYS Specimen:                                     | Bacteriology                       |                               |                                        |                                                |                                            |
| Step 2. Designa                                   | ate Immunohomato                   | Gro                           | oup A Streptococcus direct detection   |                                                |                                            |
| PT provider and<br>product                        |                                    | logy                          | ibady identification                   |                                                |                                            |
|                                                   | •                                  | Catagoria                     |                                        | Descrides                                      | Desiduat                                   |
| <ul> <li>Step 3. View<br/>designations</li> </ul> | Download Tests                     | offered                       | Test                                   | Provider                                       | Product                                    |
| Step 4. Submit                                    |                                    |                               | Tests N                                | lot Offered                                    |                                            |
| designations                                      |                                    | Catego                        | ry                                     | Te                                             | est                                        |
|                                                   | Bacteriology                       |                               |                                        | Chlamudia/Naisaaria gaparrhaasa hu dira        | at data atian                              |
|                                                   |                                    |                               |                                        | Clostridium difficile direct detection         | ci delection                               |
|                                                   |                                    |                               |                                        | Gram stains                                    |                                            |
|                                                   | <b>v</b>                           |                               |                                        | Identification of bacterial meningitis patho   | gens by molecular methods                  |
|                                                   | <b>*</b>                           |                               |                                        | Identification of blood pathogens (bacteria    | al) by molecular methods                   |
|                                                   | <b>v</b>                           |                               |                                        | Identification of gastrointestinal bacterial p | oathogens by molecular methods             |
|                                                   | ×                                  |                               |                                        | Identification of genital pathogens (bacter    | ial) by molecular methods                  |
|                                                   | *                                  |                               |                                        | Identification of respiratory bacterial patho  | gens by molecular methods                  |
|                                                   | ✓                                  | la su:                        |                                        | Susceptibility (bacterial) testing (AST)       |                                            |
|                                                   | immunonemato                       | logy                          |                                        | ABO grouping                                   |                                            |
|                                                   | *                                  |                               |                                        | compatibility testing                          |                                            |
|                                                   | <b>v</b>                           |                               |                                        | Rh group                                       |                                            |
|                                                   |                                    |                               |                                        |                                                |                                            |

Select "Step 4. Submit Designations"

-Attestation-

Please read the following attestation carefully. You must signify agreement by clicking the checkbox below, then click 'Submit'.

I, the laboratory director or delegated submitter, as a representative of the owner and laboratory director, understand that signing and submitting this record in this fashion is the legal equivalent of having placed my handwritten signature on the submitted record and this affirmation. I understand and agree that by electronically signing and submitting this record in this fashion I am affirming to the truth of the information contained therein.

I attest that my laboratory has enrolled or will enroll in the proficiency test (PT) surveys designated here. I understand that that failure to enroll and participate in these PT surveys for these analytes may result in regulatory sanctions. I understand that satisfactory PT performance is required to obtain and maintain a clinical laboratory permit. I also agree, on the behalf of the laboratory director and owner, to submit to any investigation made by the Department of Health to verify the information provided. If additional information is requested, I agree that it will be provided in a timely manner by the appropriate staff under the direction of the laboratory director and owner.

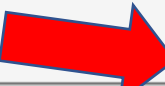

I have read, and agree with, the above attestation.

-Comment-

If you would like to provide a comment, please do so below: (500 characters max)

Submit Clear

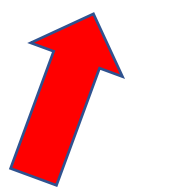

## Check attestation box and click Submit